#### Family Chromebook Repair One2One Kiosk Incident Form Instructions

- 1. Click <u>here</u> to open the Form
- 2. Enter the student's email address or student ID number. The email address is the same as the student's User Name used when logging into a Chromebook and the ID number can be found on the student ID badge. The Device # is a four-digit tag number found on the back of the Chromebook usually just below the words, "Property of La Grange District 105."

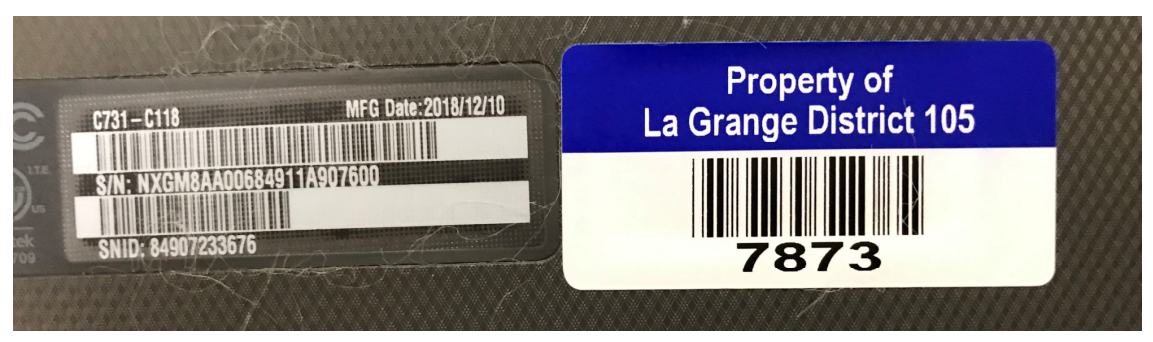

3. Click Continue.

| Create Incident |             |  |
|-----------------|-------------|--|
|                 | 26wmcaninch |  |
|                 | 8346        |  |
|                 | Continue    |  |

4. Select one or more of the listed issues that most closely described the problem.

#### 5. Click Continue.

### Add Issues

| (Student)                                                                                           | Audio Problem           | Black Screen       |
|----------------------------------------------------------------------------------------------------|-------------------------|--------------------|
|                                                                                                    | Broken Bottom Case      | Broken Case        |
|                                                                                                    | Broken Headphone Jack   | Broken Keyboard    |
|                                                                                                    | Broken Screen           | Broken TrackPad    |
|                                                                                                    | Broken USB Port         | Camera Problem     |
| Acer Chromebook 11 N7 (C731,<br>C731T)<br>Device Status:Assigned<br>Serial #:NXGM8AA00684610C4E7600 | Device Excessively Slow | Login Problem      |
|                                                                                                    | Malfunctioning Keyboard | Microphone Problem |
|                                                                                                    | Missing Charger         | Power              |
|                                                                                                    | Software                | Video Problem      |
|                                                                                                    | Wifi                    | ]                  |

- 6. Add Additional Comments as needed to clarify the problem.
- 7. Click Continue.

## **Additional Notes**

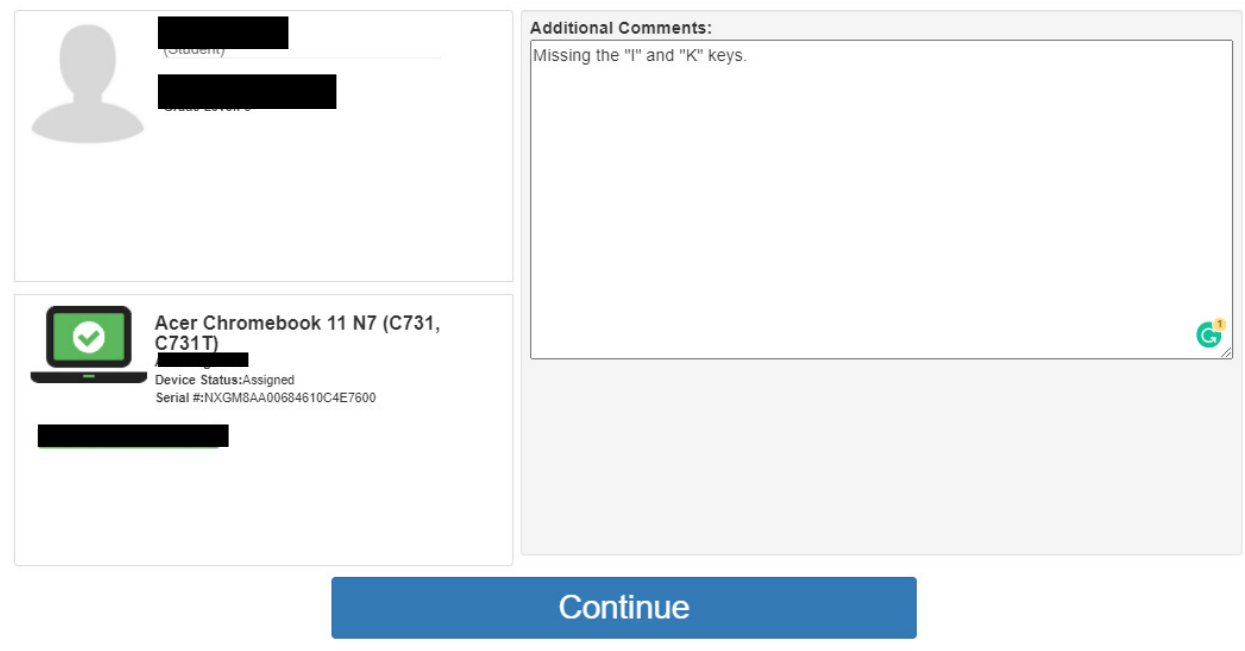

- 8. Review and confirm the incident.
- 9. Click Confirm Incident Creation

# Incident Review

| (Student)       | Acer Chromebook 11 N7 (C731, C731T)<br>Device Status:Assigned<br>Serial #:NXGM8AA00684610C4E7600 |
|-----------------|--------------------------------------------------------------------------------------------------|
| Issues          | Notes                                                                                            |
| Broken Keyboard | Missing the "I" and "K" keys.                                                                    |
|                 |                                                                                                  |

**Confirm Incident Creation** 

10.A brief message will appear reminding the user that a loaner is available at their home school This message will disappear of its own accord after approximately 30 seconds. You may also click **Finish**.

Creation Successful Thank you Please see your school loaner provider to receive a device. This page will automatically continue in 21 seconds Finish